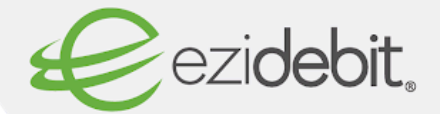

## Setting up a FRED customer with direct debit

To support easier management of Account payments, Fred Office can now integrate to Ezidebit for Direct Debit payments. You will need to <u>apply for an Ezidebit account</u> that can be linked with FRED Office.

To access the new setup option for Direct Debit in FRED:

- Select Tools > Accounts > Options then click the Direct Debit tab.
- Make sure Ezidebit is selected for the **Direct Debit Provider**.
- Enter the Ezidebit Digital Key provided in your Ezidebit welcome email and click OK.

| Account Opti | ons                   |                             |                        |                 |              |       |
|--------------|-----------------------|-----------------------------|------------------------|-----------------|--------------|-------|
| Statements   | Account Types         | Account Matching            | Email Templates        | Payment Options | Direct Debit | ]     |
| Statemer     | nt Direct Debiting    | 1                           |                        |                 |              |       |
| If you use   | e direct debiting ple | ,<br>ase configure your pro | vider's details below. |                 |              |       |
| Direct De    | bit Provider Ezi      | debit                       |                        | -               |              |       |
| Ezidebit D   | Digital Key           |                             |                        |                 |              |       |
|              |                       |                             |                        |                 |              |       |
|              |                       |                             |                        |                 |              |       |
|              |                       |                             |                        |                 |              |       |
|              |                       |                             |                        | ОК              | Cancel       | Apply |

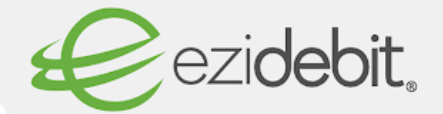

## To create a new Direct Debit customer in Ezidebit:

- Login to the Ezidebit portal (EziOnline). Your login details can be found in your Ezidebit welcome email
- Select Payers > Add Payer > I have Paper DDR Form (note there is also the option to send an electronic direct debit agreement to your customer)
- Enter the FRED ID number in the Client Contract Reference field
- Complete remaining customer details and change the Arrangement Type > OnDemand
- Click Save

| Add Payer              |                            |                      |                            |                                     |                                         |                                              |
|------------------------|----------------------------|----------------------|----------------------------|-------------------------------------|-----------------------------------------|----------------------------------------------|
|                        |                            |                      |                            |                                     |                                         | An asterisk (*) indicates a mandatory field. |
|                        | 16                         | ave a paper DDR form | My payer is with me        | Email Payment Request               |                                         |                                              |
|                        |                            |                      |                            |                                     |                                         |                                              |
| Payer Details          |                            |                      |                            |                                     |                                         |                                              |
| Payer Identification   |                            |                      | Contact I                  | Details                             |                                         |                                              |
| Client Contract Ref    | 41111                      |                      |                            | Email Address*                      | test@gmai.com                           |                                              |
| Payer Type*            | Individual                 | ~                    |                            | Mobile Number*                      | 🖬 (+\$1) 🔽 040000000                    |                                              |
| First Name*            | FRED                       |                      |                            |                                     |                                         | (no spaces)                                  |
| Last Name*             | TEST                       |                      | Resident                   | ial Address                         |                                         |                                              |
|                        |                            |                      |                            | Address Line 1                      |                                         |                                              |
| Payment Type           | Direct Debit               | •                    |                            | Address Line 2                      |                                         |                                              |
|                        |                            |                      |                            | Suburb                              |                                         |                                              |
|                        |                            |                      |                            | State                               | ~                                       | Postcode                                     |
| Payment Arrangement    |                            |                      |                            |                                     |                                         |                                              |
| Arrangement Type*      | On Demand                  | ~                    |                            | Dishonour Action                    | Dishonour with no action                | ~                                            |
| Payment Plan Template* | None                       | ~                    |                            |                                     |                                         |                                              |
| Account Details        |                            |                      |                            |                                     |                                         |                                              |
| Datifician             | Bask Associat              | v                    | SMS Not                    | ification Preferences               |                                         |                                              |
| Debit From             |                            | •                    |                            |                                     |                                         |                                              |
| 838.                   | 012 - 346                  |                      |                            |                                     |                                         |                                              |
|                        | ANZ Banking Group - Mascot |                      |                            |                                     |                                         |                                              |
| Account Number*        | 123456789                  |                      |                            |                                     |                                         |                                              |
| Account Name*          | FRED TEST                  |                      |                            |                                     |                                         |                                              |
|                        |                            |                      | By proceeding with this Ac | d Payer option you confirm that you | hold a Direct Debit Request form signed | Council Council                              |
|                        |                            |                      | by your customer, and car  | produce this upon request.          |                                         | Save Cancel                                  |
|                        |                            |                      |                            |                                     |                                         |                                              |

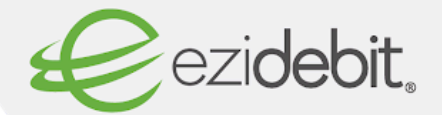

- Copy the **Ezidebit Client Contract Reference** field.
- Then, within the Account Details screen in FRED, paste to the Direct Debit
   Reference which will allow Fred Office to pass the account balance to Ezidebit
   Direct automatically for processing.

| 🛸 Charge Account 1        |                             |                                                                                    |                                 |                                                   | -  | o x    |
|---------------------------|-----------------------------|------------------------------------------------------------------------------------|---------------------------------|---------------------------------------------------|----|--------|
| File Edit View Tools      | Help                        |                                                                                    |                                 |                                                   |    |        |
| 🗧 🔛 Save and Close 🛛 Save | 🕆 😽 📚 Close Acc             | count 🦻 Adjustment 🦃 Payment 🔹 Reconcile - 🕞                                       |                                 |                                                   |    |        |
| General C                 | Account Details             |                                                                                    | Financial Details               |                                                   |    |        |
| General                   | Number                      | 1                                                                                  | Credit Limit                    | \$200.00                                          |    |        |
| Address                   | Туре                        | Personal +                                                                         | Balance                         | \$587.20                                          |    |        |
| Remarks                   | Format                      | Credit                                                                             | Credit Remaining                | \$0.00                                            |    |        |
|                           | Reference                   |                                                                                    | Pricing Level                   | Standard +                                        |    |        |
|                           | Customer                    | K D+ Km ····                                                                       | Discount                        | 0.00%                                             |    |        |
|                           | Alternate Billing Address   | Not Assigned                                                                       | Opened Date                     | Tue 8/02/2022 04:56 PM                            |    |        |
|                           | Work Cover or TAC #         |                                                                                    | Closed Date                     | Stil Active                                       |    |        |
|                           | Provider #                  |                                                                                    | Account Age                     | 699 Days                                          |    |        |
|                           | CRN #                       | 123445512                                                                          |                                 |                                                   |    |        |
|                           | Direct Debit Reference      | *****                                                                              |                                 |                                                   |    |        |
|                           | Account Overview            |                                                                                    |                                 |                                                   |    |        |
|                           | 500<br>400<br>300<br>200    |                                                                                    |                                 |                                                   | •  | alance |
| 嫠 General                 | 100                         |                                                                                    |                                 |                                                   |    |        |
| Activity                  | 0                           |                                                                                    |                                 |                                                   |    |        |
| Statements                | Apr 2022<br>Mar 2022 May 20 | Jun 2022 Aug 2022 Oct 2022 Dec 2022 Feb<br>122 Jul 2022 Sep 2022 Nov 2022 Jan 2023 | 2023 Apr 2023<br>Mar 2023 May 2 | Jun 2023 Aug 2023 Oct 20<br>023 Jul 2023 Sep 2023 | 23 |        |

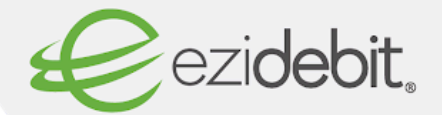

## To initiate automatic billing through Ezidebit from FRED:

- Go to the Statement Area > Edit Statement Schedule and ensure the Direct
   Debit Enabled box is ticked.
- Here, you can nominate when the direct debit payments are to be **automatically** scheduled in Ezidebit each month (i.e. 5 days after the statement has been generated). This date will appear on the customer's statement for their reference.

| Edit Statement Schedule                                                                                                    |                                                                                                    |                                                                                                    |
|----------------------------------------------------------------------------------------------------|----------------------------------------------------------------------------------------------------|----------------------------------------------------------------------------------------------------|
| Statement Schedule Details                                                                                                    |                                                                                                    | Auto Email Settings                                                                                                    |
| Name<br>Close Policy (11:59:59pm)<br>Run Policy (2:00:00 am)<br>Account Format<br>Account Type<br>Statement Sending Ontions                                          | Monthly Statement         Last day of the month         Ist day of the month         ✓ Schedule Enabled         Any Format         Personal, Supplier, TAC, W/C |                                                                                                    |
| All Customers     Accounts in an Account Group     Customers in a Nursing Home      Statement Direct Debiting     Direct Debiting Enableg     Direct Debit     0 day | Accounts in No Account Group       * ×         Customer Accounts in No Nursing Home       * ×         s after statement generation                              | Please select an Account Group       -         Email statements for the patients from the selected Nursing Home       -         Please select a Nursing Home       -         Email only statements which have had account activity |
|                                                                                                    |                                                                                                    | OK Cancel                                                                                                    |

You can see a summary of all direct debit payments in Statements > Direct
 Debit Summary.

| Scheduled St        | tatement Generation            |                       |                   |         |                    |                                         |            |        |
|---------------------|--------------------------------|-----------------------|-------------------|---------|--------------------|-----------------------------------------|------------|--------|
| Statement Schedules |                                |                       | Statement Charges |         |                    |                                         |            |        |
| Enabled             | Name                           | Close Policy          | Add               | Enabled | Name               | Schedule                                | Recurrence | Add    |
|                     | Monthly - Account group        | Last day of the month | Edt               | V.      | Monthly - Standard | Before statement run Monthly - Standard |            | Edt    |
| 1                   | Monthly - Standard             | Last day of the month | Delete            |         |                    |                                         |            | Delete |
|                     |                                |                       | Run               |         |                    |                                         |            |        |
|                     |                                |                       |                   |         |                    |                                         |            |        |
|                     |                                |                       |                   |         |                    |                                         |            |        |
|                     |                                |                       |                   |         |                    |                                         |            |        |
|                     |                                |                       |                   |         |                    |                                         |            |        |
| Direct Debit        | Sommany                        |                       |                   |         |                    |                                         |            |        |
| District Orbit      | Journal 1                      |                       |                   |         |                    |                                         |            |        |
| No direct debit     | ting issues have been detected |                       |                   |         |                    |                                         |            | Clear  |

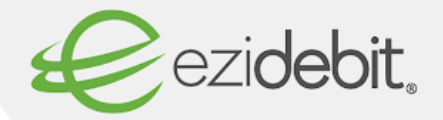

The payment is confirmed in FRED office automatically once the payment has been processed (Accounts>Account Activity > Activity Type = Direct Debit)

| 💁 Search Bar      | B Print & Export - | 😪 Open Account              |                         |          |           |    |
|-------------------|--------------------|-----------------------------|-------------------------|----------|-----------|----|
| Direct Debit Summ | ωγ                 |                             |                         |          |           |    |
| Account #         | AccountName        | <ol> <li>Company</li> </ol> | When                    | Anount   | Status    | 14 |
| - Starch          | O: search          | •Or Search                  | = Starth                | = Search | · Search  |    |
| 2367              | Tester Mary        |                             | PH 36(02/2024 11:15 AM  | \$177.29 | Scheduled |    |
| 2363              | Tester Terra       |                             | Fit 16/02/2024 11:15 AM | \$78.34  | Scheduled |    |